#### BAB I

#### PANDUAN PEMBERIAN WATERMARK

Standar watermark yang digunakan untuk file repository Institut Agama Islam Tribakti Kediri telah disediakan desain templatenya dalam format A4 yang dapat di-unduh melalui link berikut

Adapun langkah-langkah pemberian watermark adalah sebagai berikut:

1. Buka aplikasi nitro Nitro PDF pro, lalu pilih menu "file"

| 🧳 🗁  |                 | 🖶 🔦 -       | ~ ~ R    |                   |            |                    |            |                       |                          |       |                          |            |                         | Nitr                    | o Pro                           |                   |   |   |   |    |        |                  |            |       | 8 ×      |
|------|-----------------|-------------|----------|-------------------|------------|--------------------|------------|-----------------------|--------------------------|-------|--------------------------|------------|-------------------------|-------------------------|---------------------------------|-------------------|---|---|---|----|--------|------------------|------------|-------|----------|
| File |                 | Home        | Conv     | ert I             | Review     | Page La            | ayout      | Forms                 | Share                    | Erase | Protect                  | Custo      | mize                    | Help                    |                                 |                   |   |   |   |    | 14 da  | ys left in trial | Activate N | low   | Log In   |
|      | nd<br>t<br>om ~ | Insert      | Rotate E | Delete (<br>Pages | <b>4</b> 9 | Extract<br>Replace | Header     | & Waterma<br>Page Mar | rk Bates<br>Number<br>ks | Boo   | kmark Lini<br>Navigation | AL<br>De-s | uto<br>skew<br>ument 14 | Buy<br>Now<br>4 days le | Contact<br>Sales<br>ft in trial |                   |   |   |   |    |        |                  |            |       | ^        |
| 14   | Day:<br>left on | S<br>htrial | Welcom   | e to Nitr         | ro - 20%   | Off Holida         | ay Presale | : E                   | xplore                   |       | Buy No                   | •          |                         |                         |                                 |                   |   |   |   |    |        |                  |            |       |          |
|      |                 |             |          |                   |            |                    |            |                       |                          |       |                          |            |                         |                         |                                 |                   |   |   |   | т  | RIA    |                  | MOI        | DF    |          |
|      |                 |             |          |                   |            |                    |            |                       |                          |       |                          |            |                         |                         |                                 |                   |   |   |   |    |        |                  |            |       |          |
|      | P               | Туре        | here to  | search            |            |                    |            | <u>戸</u>              | 2                        | -     | L                        |            | 0                       | 2                       | -                               | <u>•</u> <u>•</u> | N | w | 6 | 30 | °C ^ 🔳 |                  | 5 🖾 🕸 🖉    | 10:05 | <b>P</b> |

## 2. Klik open, dan buka file anda dalam bentuk pdf

|                     |                             |                                   | Nitro Pro             |           | 14 days k             | eft in trial Activate Now | ē <sup>r</sup> ×<br>Log In |
|---------------------|-----------------------------|-----------------------------------|-----------------------|-----------|-----------------------|---------------------------|----------------------------|
| Info                | Good Morning                |                                   |                       |           |                       |                           |                            |
| Home                |                             |                                   |                       |           |                       |                           |                            |
| New                 |                             |                                   |                       |           |                       |                           |                            |
| <b>Open</b><br>Save | PDF                         | PDF                               | 17                    |           | 2                     |                           |                            |
| Save As             | County RDE Even Ele         | Consta & Constitute               | 54                    | for state | Outple Circu          | Cambias                   | c                          |
| Print               | Create PDP Hom hie          | Create & Combine                  | Ear                   | Annotate  | Guick Sign            | Combine                   | L.                         |
| Close               |                             |                                   |                       |           |                       |                           |                            |
| Attach Files        | Find Document               | Q                                 |                       |           |                       |                           |                            |
| Optimize PDF        | Recent Documents            |                                   |                       |           | Date Modified         |                           |                            |
| Document Properties | Organize.pdf                |                                   |                       |           | Today at 10:05        |                           |                            |
| Batch Processing    | C: » Users » Ellyda » AppDa | ta » Roaming » Nitro » Pro » 13 » | Content » workflows » |           | loddy or 10.00        |                           |                            |
| Batch Print         |                             |                                   |                       |           |                       |                           |                            |
| Preferences         |                             |                                   |                       |           |                       |                           |                            |
| Exit                |                             |                                   |                       |           |                       |                           |                            |
| nitro               |                             |                                   |                       |           |                       |                           |                            |
| Type here to se     | earch                       | H 💽 🖬 L                           | 😭 🕽 🚱 🛛               | - 💷 🚺 🖷   | <i>i</i> 🌍 🌍 31°C 🔨 📼 | Q                         | 21 😼                       |

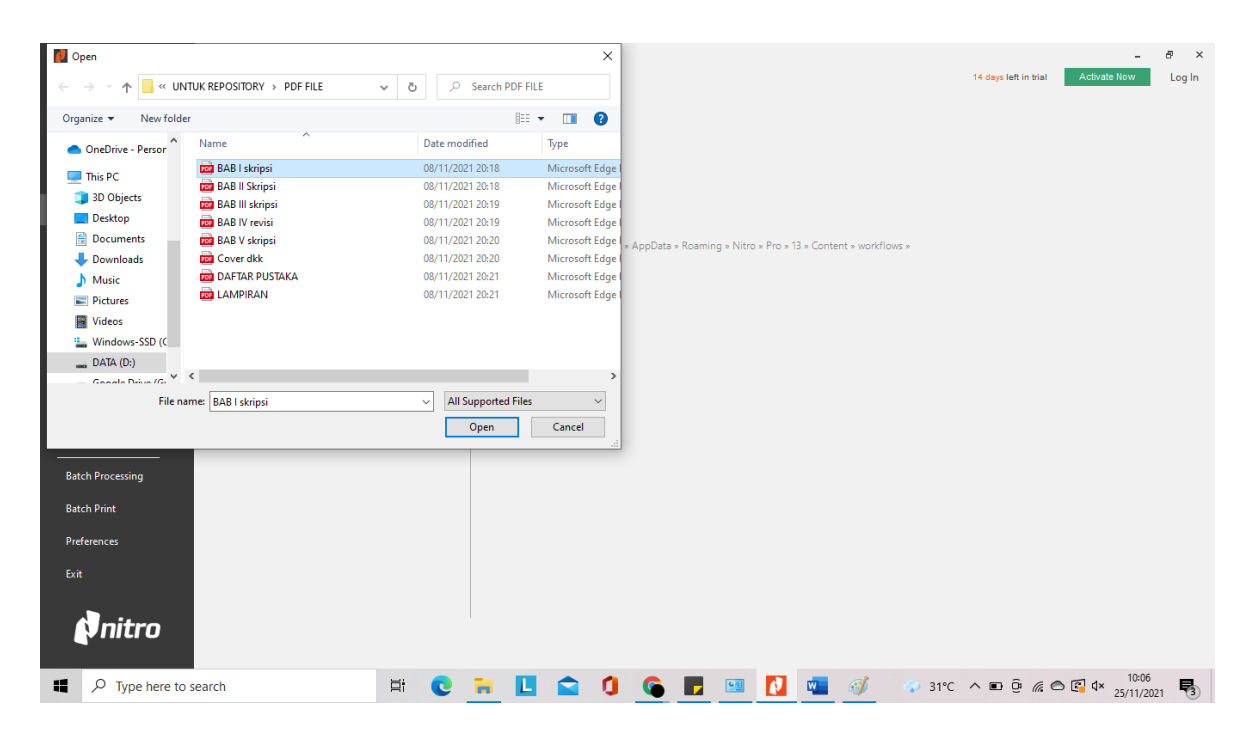

### 3. Manage Watermarks dan Backgrounds, pilih new profile

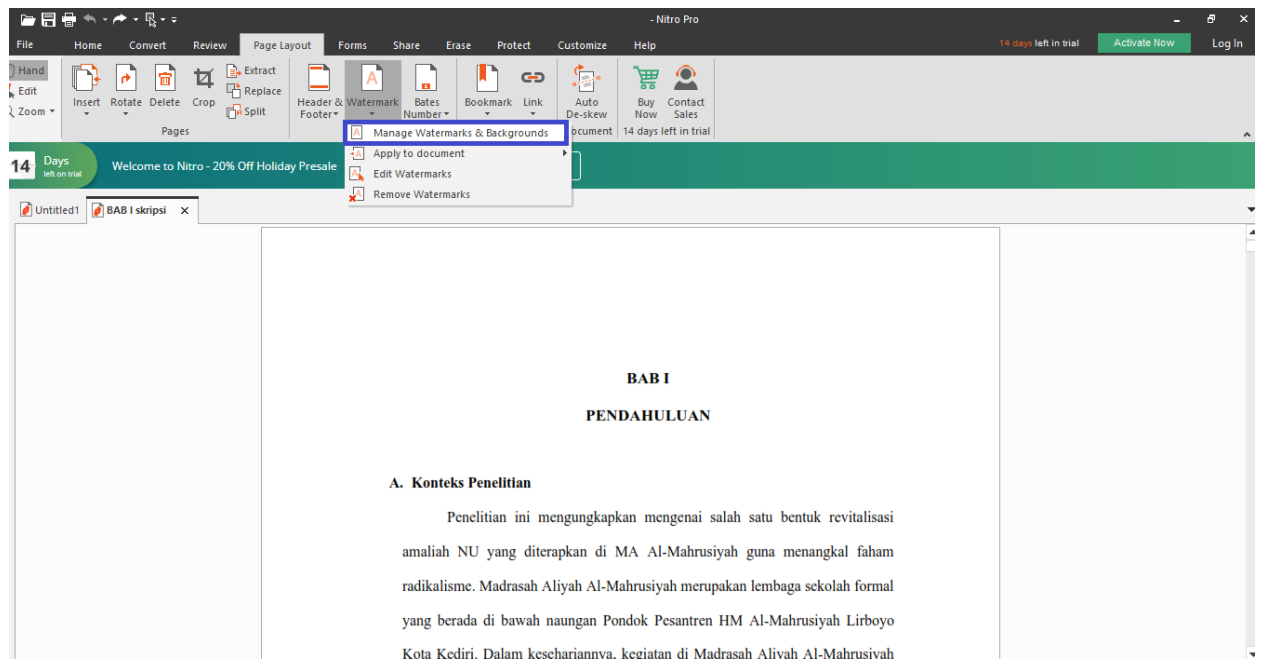

| / 🗁 🚍 🖶 🖘 - 🏕 - 및 - 후                                                                                                    | - Nitro Pro                                                                                                    | - 6 ×                                      |
|----------------------------------------------------------------------------------------------------|----------------------------------------------------------------------------------------------------|--------------------------------------------|
| Pland     Fone     Convert     Review     Page Layout     F       Hand     Image: Strate     Image: Strate     Image: Strate     Image: Strate     Image: Strate     Image: Strate       Q Zoom     Image: Strate     Image: Strate     Image: Strate     Image: Strate     Image: Strate       Page: Strate     Image: Strate     Image: Strate     Image: Strate     Image: Strate     Image: Strate | Arma Shure Eras Protect Customic Halp<br>Arma Shure Eras Potent Customic Halp<br>Arma Shure Cost Customic Halp<br>Arma Shure Cost Customic Halp<br>Arma Shure Cost Customic Halp<br>Arma Shure Cost Customic Halp<br>Arma Shure Cost Customic Halp<br>Arma Shure Cost Customic Halp<br>Arma Shure Cost Customic Halp<br>Arma Shure Cost Customic Halp<br>Arma Shure Customic Halp<br>Arma Shure Customic Halp<br>Arma | The bagin left in that Automate now Log in |
| 14 Days<br>left on trial Welcome to Nitro - 20% Off Holiday Presale                                                                                                    | Manage Watermarks & Backgrounds X                                                                                                    |                                            |
| Cutitical BAB I skrips x                                                                                                    | Select profie  New Profie  Add Add Add Add Add Add Add Add Add A                                                                                                    |                                            |
| <b>7</b><br>10                                                                                                    | Acor Cose<br>amaliah NU yang diterapkan di MA Al-Mahrusiyah guna menangkal faham<br>radikalisme. Madrasah Aliyah Al-Mahrusiyah merupakan lembaga sekolah formal<br>yang berada di bawah naungan Pondok Pesantren HM Al-Mahrusiyah Lirboyo                                                                                                    |                                            |

4. Beri nama file tribakti, masukkan file pdf dengan nama "Template Watermark A4 IAI Tribakti" yang disediakan oleh kampus dan dapat diunduh di link berikut....

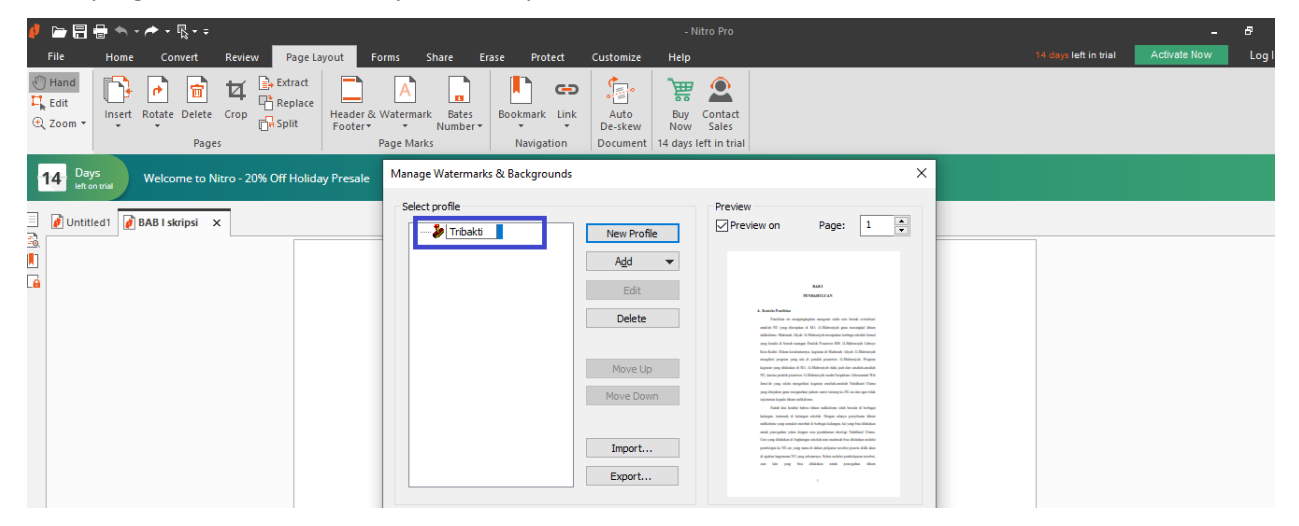

| 🤌 🗁 🗐 🖶 🖘 - 🏞 - 🤹 -                                                                                                    |                                                                                                    | - Nitro Pro                                                                                                    |                                                                                                    | - 8                |
|----------------------------------------------------------------------------------------------------|----------------------------------------------------------------------------------------------------|----------------------------------------------------------------------------------------------------|----------------------------------------------------------------------------------------------------|--------------------|
| File Home Convert Review Page Layout                                                                                                    | Forms Share Erase Protect Customize                                                                                                    | e Help                                                                                                    | 14 days left in trial                                                                                                    | Activate Now Log I |
| Hand     Image: Constraint of the second second secon | k Watermark Bates<br>Page Marks Navigation De-skey<br>Navigation De-skey                                                                                                    | Now Sales<br>14 days left in trial                                                                                                    |                                                                                                    |                    |
| 14 Days<br>Welcome to Nitro Design Your PDF Waterma                                                                                                    | k/Background                                                                                                    |                                                                                                    | ×                                                                                                    |                    |
| Duptitled                                                                                                    |                                                                                                    |                                                                                                    | × Preview                                                                                                    |                    |
|                                                                                                    | P3M > UNTUK REPOSITORY > V 건                                                                                                    |                                                                                                    | Not a                                                                                                    |                    |
| OneDrive - Person                                                                                                    | ^ Name                                                                                                    | Date modified Type                                                                                                    | A starbilize     Texture is supported as support of the set bands set datase     and at \$10 pay direction at \$181. XM/binetych game mensioned bilities     subtracts that the set of the set of t |                    |
| <ul> <li>This PC</li> <li>3D Objects</li> <li>Desktop</li> <li>Documents</li> <li>Downloads</li> <li>Music</li> <li>Pictures</li> <li>Virieos</li> </ul>                                                                                                    | PDF FILE     tutorial repository     tutorial repository     Panduan upload mandiri 2020 masa pan     Panduan upload mandiri 2020     Template Watermark A4 IAI Tribakti     Template Watermark A7 IAI Tribakti     Size: 53,9 K8     Date modified: 04/11/. | 25/11/2021 10:03         File folder           15/11/2021 21:05         File folder           04/11/2021 10:13         Microsoft E           04/11/2021 9:44         Microsoft E           04/11/2021 9:42         Microsoft E           04/11/2021 9:44         Microsoft E           04/11/2021 9:42         Microsoft E           04/11/2021 9:42         Microsoft E           04/11/2021 9:42         Microsoft E           04/11/2021 9:44         Microsoft E           04/11/2021 9:42         Microsoft E           04/11/2021 9:44         Microsoft E           04/11/2021 9:42         Microsoft E           04/11/2021 9:44         Microsoft E           04/11/2021 9:44         Microsoft E | lige<br>lige<br>lige<br>lige<br>lige                                                                                                    |                    |
| Videos                                                                                                    |                                                                                                    |                                                                                                    | Save Cancel                                                                                                    |                    |

5. Pada menu Design your watermark memilih format "Underlay", berikutnya klik "Save"

| 00                                        | 🗁 🗐 🖶 🖘 - 🏕 - 🕵                                     | - Nitro Pro                                                                                                    |                             | - 1          | 8      |
|-------------------------------------------|-----------------------------------------------------|----------------------------------------------------------------------------------------------------|-----------------------------|--------------|--------|
|                                           | File Home Convert Review                            | Page Layout Forms Share Erase Protect Customize Help                                                                                                    | 14 days left in trial       | Activate Now | Log lı |
|                                           | Hand<br>Edit<br>Zoom Pages                          | Extract     Image: Constraint for the sector of the sector of the sector o                                                                                                    |                             |              |        |
|                                           | 14 Days<br>Helt on trial Welcome to Nitro Design    | gn Your PDF Watermark/Background                                                                                                    | ×                           |              |        |
|                                           | Untitled1 BAB i skripsi X     Wab     S     S     S | termark name: DDF Pages<br>elect file: D:P3M/LNTLK REPCI Browse 1 Pages:<br>elect file: D:P3M/LNTLK REPCI Browse 1 Pages:<br>ize: 100 % Page number: 1 % Proview on Page: 1 %<br>Preview Content<br>vout<br>storatoria: 0 % n From left<br>color: No C Y Weight: V<br>Border<br>Color: No C Y Weight: V<br>Bashed: V<br>Bashed: V<br>Bash | LAT<br>THAT                 |              |        |
| ■<br>•<br>•<br>•<br>•<br>•<br>•<br>•<br>• |                                                     | amaliah NU yang diterapkan di MA Al-Mahrusiyah guna menangkal faham<br>radikalisme. Madrasah Aliyah Al-Mahrusiyah merupakan lembaga sekolah formal<br>yang berada di bawah naungan Pondok Pesantren HM Al-Mahrusiyah Lirboyo<br>Kota Kediri. Dalam kesehariannya, kegiatan di Madrasah Aliyah Al-Mahrusiyah                                                                                                    | Save Cancel                 |              | + 100  |
|                                           | P Type here to search                               | 🛱 💽 🐂 🛄 😭 🚺 🌀 📰 💷 🚺 🚳 🚿                                                                                                    | 4) 31°C ∧ D D // (€) // (€) |              | 1 5    |

# 6. klik Apply

| _ 🧨 🗁 🔚 🖶 🦘 × ┍┹ × 🕵 × ÷                                                                                                    | - Nitro Pro                                                                                                    | - 5 ×                                     |
|----------------------------------------------------------------------------------------------------|----------------------------------------------------------------------------------------------------|-------------------------------------------|
| File Home Convert Review Page Layout Forms                                                                                                    | Share Erase Protect Customize Help                                                                                                    | 14 days left in trial Activate Now Log In |
| W Hand     Image: Second second second | Image: Bates Number Varias     Bookmark Link Link Auto De-skew Now Sales     Buy Contact De-skew Now Sales       Aarks     Navigation     Document     14 days left in trial |                                           |
| 14 Days<br>let on trial Welcome to Nitro - 20% Off Holiday Presale Mar                                                                                                    | nage Watermarks & Backgrounds X                                                                                                    |                                           |
| C Dutitled BAB I skripsi x                                                                                                    | elect profile                                                                                                    |                                           |
|                                                                                                    | Apply                                                                                                    |                                           |
|                                                                                                    | amaliah NU yang diterapkan di MA Al-Mahrusiyah guna menangkal faham                                                                                                    |                                           |
|                                                                                                    | radikalisme. Madrasah Aliyah Al-Mahrusiyah merupakan lembaga sekolah formal                                                                                                  |                                           |
| <u> </u>                                                                                                    | yang berada di bawah naungan Pondok Pesantren HM Al-Mahrusiyah Lirboyo                                                                                                    |                                           |
|                                                                                                    | Kota Kediri. Dalam kesehariannya, kegiatan di Madrasah Aliyah Al-Mahrusiyah                                                                                                  | 3 ID 🗄 🖳 🖳 – — 🖡 — + 100%                 |
| Type here to search                                                                                                    | at 💽 🛼 📙 🕿 🕄 🌀 🗾 💷 🚾 🚺 🛋 🚿 🛷 31°C                                                                                                    | ^                                         |

# 7. Klik Save

| File Hone Convert Review Page Layout Forms Share<br>File Hone Convert Review Page Layout Forms Share<br>Hand<br>File Insert Rotate Delete Crop<br>Pages                                                                                                    | - Nitro Pro<br>Erase Protect Customize Help<br>Bookmark Link Auto<br>er* De-skew Now Sales<br>Navigation Document 14 days left in trial                                                                                                    | 14 days left in trial Activate Now |
|----------------------------------------------------------------------------------------------------|----------------------------------------------------------------------------------------------------|------------------------------------|
| 14       Days<br>interview       Welcome to Nitro - 20% Off Holiday Presale       Explore         Image: Comparison of the state of the state of | Buy Now BAB 1 PENDARULUA A. Konkk Predition Media ini mengenjarjaan mengeni sahb sera berak avykalasal andra NJ yang dengka di M. Al-Mahrajah pan mengajal diban andra NJ yang dengka di M. Al-Mahrajah pan mengajal diban                                                                                                    |                                    |
|                                                                                                    | yang beraki di buyun ngingan, Jondon Ponatrini (MA Abdamuyuh Lishuyu<br>Kora Kodir, Dolma Noohanamuya kergatan di Mahnigh Muyuh Abdamuyuh<br>mengkati myenggi nging ada, di pengkati penatrian Abdahanyah, Pongram<br>kergatan yang dilikatiwa di MA, Abdamuyuh Vida jata dari mendah-mutuh<br>NU, Jama janahg menghan di Abdahanga undi kepatahan Abdamumik Wal<br>Jama'ah wana saladi menatrikan sematana diskandirah Nadohand Thuna |                                    |